## Permanently Deleting Voicemails Through the Website

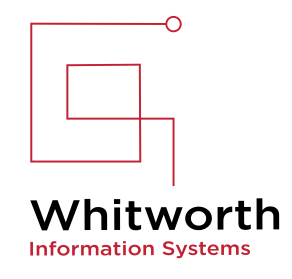

| 1 Type the following URL in your web browser and login with your Wh credentials: <u>https://voicemail.whitworth.edu/inbox</u> | nitworth                                    |
|----------------------------------------------------------------------------------------------------|---------------------------------------------|
|                                                                                                    |                                             |
| 2 Click on a message:                                                                                                    |                                             |
| 🕣 D+ 🛿 Peacock 👐 Apple TV h HULU 📴 Distro 🤹 🝞 🞯 Threads 🐰 🕀 INE 🔤 💮 🞯 IG 🚺 Woot 🕀                                             | Etsy 🕦 u 👂 Ppal 💮                           |
|                                                                                                    | <b>junkmail</b> Sign                        |
|                                                                                                    |                                             |
| ster on Thursday, May 9, 2024 10:34:48 AM PDT, from 10.1.2.20                                                                 |                                             |
|                                                                                                    | New message                                 |
| Subject Rece                                                                                                    | ived Duration                               |
| Message from BREWSTER WA (5095873294) Nov                                                                                     | 2020 1.3s (                                 |
| Message from JEAN NV (7026021996) Oct 2                                                                                       | 1020 2 <del>5</del> (                       |
| Message from JACKSONVILLE FL (9045122481) Oct 2                                                                               | .020 4.9s                                   |
|                                                                                                    |                                             |
| Message from INCYTE DIAGNOST (5099220730) Oct 2                                                                               | 020 5.7s (                                  |
| Message from INCYTE DIAGNOST (5099220730)Oct 2Message from VoiceMail (2501)Oct 2                                              | 2020 5.7s (<br>2020 25.6s                   |
| Message from INCYTE DIAGNOST (5099220730) Oct 2   Message from VoiceMail (2501) Oct 2   Message from VoiceMail (2501) Oct 2   | 2020 5.7s (<br>2020 25.6s (<br>2020 28.1s ( |

**3** click the Delete button (unfortunately, all messages must be deleted individually).

| j           | unkmail S | ign Out Ab | out |
|-------------|-----------|------------|-----|
|             |           |            |     |
| Ne          | w message | Refresh    |     |
| Received    | Duration  |            |     |
| Nov 2020    | 1.3s      | 0          | ^   |
| message.wav | Forward   | Delete     |     |
| Oct 2020    | 25        |            |     |
| Oct 2020    | 4.9s      | $\bigcirc$ |     |
| Oct 2020    | 5.7s      | $\bigcirc$ |     |
| Oct 2020    | 25.6s     | $\bigcirc$ |     |
| Oct 2020    | 28.1s     | $\bigcirc$ |     |
| Oct 2020    | 26.55     |            |     |

| 4 Click on the "Deleted" but                  | ton up top                                                                                                    |                                          |
|-----------------------------------------------|----------------------------------------------------------------------------------------------------|------------------------------------------|
| Why We're Turning Psychiatric 🛛 🐝 Unity Conne | ction × +                                                                                                    |                                          |
| → C ○ A == @ http:                            | s://voicemail. <b>whitworth.edu</b> /inbox/                                                                           |                                          |
| kmarks Menu 📕 USbank 🚸 Sync 🕀 Proton 룯 ESI    | PN+ 🗙 XfinityTV 🧟 P Plus 🕴 Netflix 🔂 D+                                                                               | Peacock 🗤 Apple TV h HULU 🔛 Dis          |
|                                               | IIIIII Cisco Unity Connection   CISCO Web Inbox   Messages Settings   User junkmail last logged in to this cluster of | n Thursday, May 9, 2024 10:34:48 AM PDT, |
|                                               | Peleted Sent                                                                                                    | Subject                                  |
|                                               | JEAN NV                                                                                                    | Message from JEAN NV (7026021996)        |
|                                               | Edit                                                                                                    |                                          |
|                                               | JACKSONVILLE FL                                                                                                    | Message from JACKSONVILLE FL (9045       |
|                                               | INCYTE DIAGNOST                                                                                                    | Message from INCYTE DIAGNOST (509        |
|                                               | VoiceMail                                                                                                    | Message from VoiceMail (2501)            |

| 5         | Clic          | ck the  | "En          | npty   | del | ete | d ite | ems" b | utton    |             |                |            |             |                    |              |       |        |    |
|-----------|---------------|---------|--------------|--------|-----|-----|-------|--------|----------|-------------|----------------|------------|-------------|--------------------|--------------|-------|--------|----|
|           |               |         |              |        |     |     |       |        |          |             |                |            |             |                    |              |       | $\sim$ |    |
|           |               |         |              |        |     |     |       |        |          |             | 5              | ~          |             | $\bigtriangledown$ | $\mathbf{F}$ | 0     | ••     | 0  |
| stro 🧕    | <b>(</b> ) () | Threads | $\mathbb{X}$ | () INE | alb | ⊕   | 🞯 IG  | 🚺 Woot | ⊕ Etsy   | <b>()</b> u | 🗭 Ppal         | ⊕ Tblr     | 😝 Translate | d. Lice            | nse eXp      | oress | ⊕ wp   | () |
|           |               |         |              |        |     |     |       |        |          | junk        | <b>mail</b> Si | gn Out     | About       |                    |              |       |        |    |
|           |               |         | -            |        |     |     |       |        |          |             |                |            |             |                    |              |       |        |    |
| from 10   | 0 1 2 20      |         |              |        |     |     |       |        |          |             |                |            |             |                    |              |       |        |    |
| , from 10 | 0.1.2.20      |         |              |        |     |     |       |        | Empty    | / delete    | ed items       | Refre      | esh         |                    |              |       |        |    |
|           |               |         |              |        |     |     |       | I      | Received |             | Duration       |            |             |                    |              |       |        |    |
| 73294)    |               |         |              |        |     |     |       | I      | Nov 2020 | )           | 1.3s           | $\bigcirc$ | ^           |                    |              |       |        |    |
|           |               |         |              |        |     |     |       |        |          |             |                |            |             |                    |              |       |        |    |
|           |               |         |              |        |     |     |       |        |          |             |                |            |             |                    |              |       |        |    |
|           |               |         |              |        |     |     |       |        |          |             |                |            |             |                    |              |       |        |    |
|           |               |         |              |        |     |     |       |        |          |             |                |            |             |                    |              |       |        |    |
|           |               |         |              |        |     |     |       |        |          |             |                |            |             |                    |              |       |        |    |

| From        | Subject                                                              |
|-------------|----------------------------------------------------------------------|
| BREWSTER WA | Message from BREWSTER WA (5095873294)                                |
|             | Clear All X<br>Permanently remove all deleted<br>messages?<br>Yes No |
| fr          | 4 1 - 1 of 1                                                         |